# Ŧ··

## Firmware-Aktualisierung des Zyxel SPEEDLINK 5501/6501

In den meisten Fällen wird Ihr Zyxel-Router automatisch mit den neusten Aktualisierungen versorgt. Daneben finden Sie einen Hinweis auf der Startseite der Bedienoberfläche des SPEEDLINK, wenn eine neue Firmware zur Verfügung steht:

| 31.05.2017 13:07:47 Uhr                                                                                                    | O Ansicht EXPERTE                                                                                                    |                  | DE 打        |                          | ZYXEL             |  |
|----------------------------------------------------------------------------------------------------|----------------------------------------------------------------------------------------------------|------------------|-------------|--------------------------|-------------------|--|
| <ul> <li>Übersicht</li> <li>Internet</li> <li>Telefonie</li> </ul>                                                                   | Aktuelle Statusir                                                                                                    | nformationen     |             |                          |                   |  |
| 🔶 WLAN                                                                                                    | Die Anschl Es ist ein Firmware-Update verfügbar                                                                                                    |                  |             |                          |                   |  |
| Hetzwerk         ✓       Sicherheit         ∅       System         %       Einrichtungsassistent         □       Bedlenungsanleitung | OSL       Für Ihr Gerät ist eine neue Software-Version verfügbar. Es wird empfohlen ein Firmware-Update durchführen, um das Gerät auf dem neuesten Stand zu halten.         Modus       Aktuell       Verfügbar         Downstrea       Kuell       Verfügbar         Inhalt:       New         Inhalt:       New         IP-Adresse       Nicht mehr Benachrichtigen, wenn eine neue Software-Version verfügbar ist         IP-Adresse       Update       Später durchführen |                  |             |                          |                   |  |
|                                                                                                    |                                                                                                    |                  | ÷-          |                          | 0                 |  |
|                                                                                                    | Interner Telefonie-N                                                                                                    | lodus ISDN-Gatev | waymodus    | Status                   | Nicht verbunden   |  |
|                                                                                                    | Rufnummer                                                                                                    | Anbieter         | Status      | MAC-Adresse              | 00:1C:28:FF:2F:40 |  |
|                                                                                                    | 1008                                                                                                    | asterisk.server  | Registriert | IP-Adresse               | 192.168.2.1       |  |
|                                                                                                    | 1009                                                                                                    | asterisk.server  | Registriert | DHCP-Server              | Aktiviert         |  |
|                                                                                                    |                                                                                                    |                  |             | Angeschlossene Endgeräte | Keine             |  |

Sollten Sie trotzdem ein manuelles Update durchführen wollen, folgen Sie bitte den nachstehenden Anweisungen:

### 1. Download der Firmware-Datei

Laden Sie sich zunächst die aktuelle Firmware-Datei vom Download-Portal der Telekom herunter. Diese finden Sie unter der Adresse telekom.de/zyxel-hilfe. Danach wird Ihnen die Seite mit Zyxel Produkten angezeigt. Klicken Sie hier bitte auf Ihren Gerätetyp (im folgenden Beispiel SPEEDLINK 5501)

Häufige Downloads

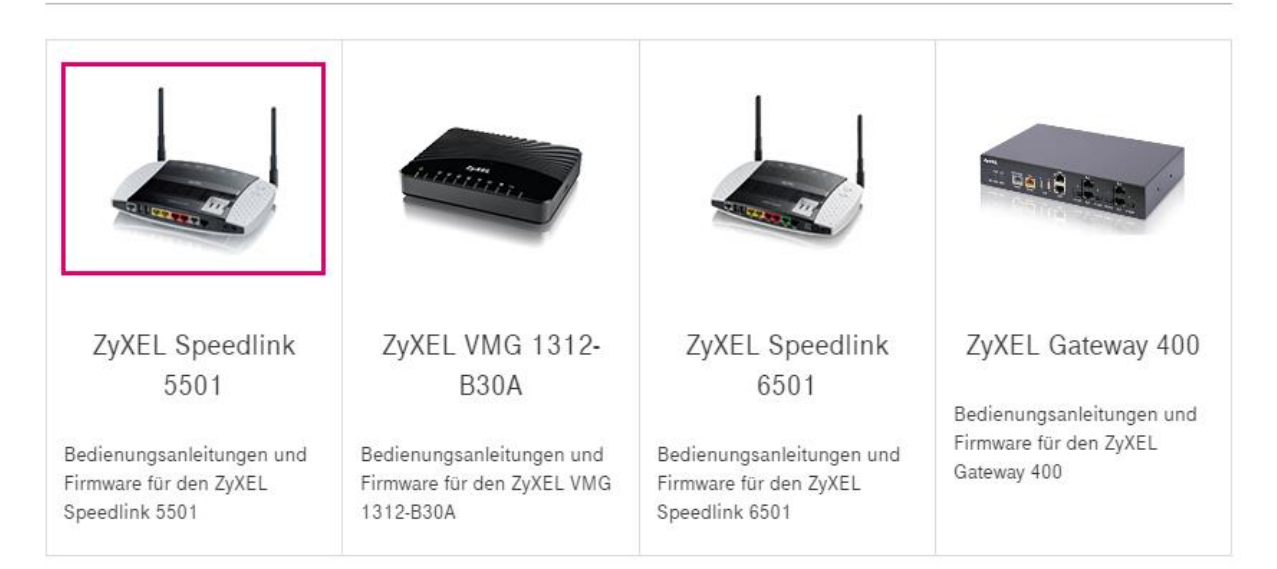

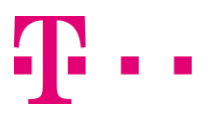

Es öffnet sich eine Übersicht der möglichen Downloads. Klicken Sie bitte auf die Schaltfläche "Herunterladen" in der Zeile Firmware für Zyxel SPEEDLINK 5501:

Firmware für ZyXEL Speedlink 5501 Firmware ZyXEL Speedlink 5501. Version 4.38.2.10.00. Stand Herunterladen 05/2017 17,47 MB Anleitung Firmware-Update ZyXEL Speedlink 5501/6501. Stand Herunterladen 04/2016 268,63 KB Firmware-Änderungen ZyXEL Speedlink 5501. Stand 05/2017 Herunterladen 242.81 KB Rechtliche Hinweise (LEGAL NOTICE). Stand 07/2016. Herunterladen Allgemeine Informationen zur Gerätesoftware (nur in Englisch verfügbar). 62.84 KB

Laden Sie sich die Update-Datei (\*.zip) auf einen gewünschten Pfad Ihres Rechners und entpacken Sie diese zunächst.

### 2. Update-Vorgang

Öffnen Sie einen Internet-Browser auf einem am SPEEDLINK angeschlossenen Rechner und geben in die Adresszeile folgendes ein:

speedport.ip (ohne "www") oder http://192.168.2.1

Sollten Sie die IP-Adresse des SPEEDLINK bereits geändert haben, geben Sie bitte diese ein.

#### Wichtiger Hinweis:

DHCP-Server-Änderung

Vor der Firmware-Version 4.38.2.07.01 hat das Gerät im Auslieferungszustand per DHCP Adressen zwischen 192.168.100.50 und 192.168.100.80 vergeben und war zusätzlich unter 192.168.2.1 bzw. speedport.ip für die Konfiguration über die Bedienoberfläche zu erreichen. Nun ist die DHCP-Serveradresse und Standardgatewayadresse die 192.168.2.1, IP-Adressen werden nun im Bereich 192.168.2.50 bis 192.168.2.150 vergeben. Nach einem Update bleibt die bisherige Konfiguration erhalten, nicht aber nach einem Werksreset: in diesem Fall müssen Sie ggf. Ihr Netzwerk neu konfigurieren, die Adresse 192.168.100.1 ist nicht mehr erreichbar.

Es öffnet sich die Konfigurationsseite des Gerätes. Geben Sie nun Benutzername und Passwort für den Zugriff auf die Bedienoberfläche ein. Diese Daten finden Sie auf dem Typschild des Gerätes bzw. dem beiliegenden Gerätepass. Sollten Sie bereits ein neues Passwort vergeben haben, verwenden Sie bitte dieses.

Hinweis: Sollten Sie Ihr individuell vergebenes Passwort vergessen, ist ein Zugriff auf die Bedienoberfläche der SPEEDLINK nicht mehr möglich. Ihr Gerät muss dann in den Auslieferungszustand versetzt werden (es gilt dann erneut das Passwort auf dem Typschild) und alle individuellen Einstellungen gehen verloren!

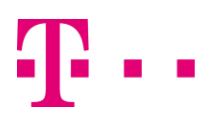

Nach dem Öffnen der Bedienoberfläche müssen Sie für ein manuelles Firmware-Update zunächst in den Expertenmodus umschalten. Klicken Sie hierzu einmal auf das Wort **Ansicht** in der Statuszeile:

| 23.05.2017 16:56:43 Uhr | Ansicht STANDARD DSL ⊕ 🌭 奈 몸 🜍 DE 🕴                                                        | ZYXEL |  |  |  |
|-------------------------|--------------------------------------------------------------------------------------------|-------|--|--|--|
|                         | Übersicht                                                                                  |       |  |  |  |
| D Übersicht             |                                                                                            |       |  |  |  |
| Internet                | Aktuelle Statusinformationen                                                               |       |  |  |  |
| 📎 Telefonie             | Automatische Anschlusseinrichtung –                                                        |       |  |  |  |
| 🛜 WLAN                  | Die Anschlusserkennung war erfolgreich. Anschluss: Deutsche Telekom ADSL (Entertain ready) |       |  |  |  |

Navigieren Sie bitte über den Menüpunkt System zum Unterpunkt Firmware-Update ①:

| 23.05.2017 16:59:50 Uhr | Ansicht EXPERTE DSL 🌐 📞 奈 몹 🚫 DE 🕴                                                                     | ZYXEL |  |  |  |  |  |
|-------------------------|----------------------------------------------------------------------------------------------------|-------|--|--|--|--|--|
|                         | System > Firmware-Update                                                                               |       |  |  |  |  |  |
| D Übersicht             |                                                                                                    |       |  |  |  |  |  |
| Internet                | Aktuelle Firmware-Version                                                                              |       |  |  |  |  |  |
| 📎 Telefonie             | 4.38.2.10.00 (ID: SL5501, Datum: 2017-05-19 16:50:53)                                                  |       |  |  |  |  |  |
| 🛜 WLAN                  | Online-Update                                                                                          |       |  |  |  |  |  |
| 문 Netzwerk              | Hier können Sie nrüfen, oh im Internet eine neue Software. Version für Ihr Gerät verfünbar ist         |       |  |  |  |  |  |
| Sicherheit              | The Komen Sie protein, op in internet eine nede Software-version für im Gerat verlugbar ist.           |       |  |  |  |  |  |
| ② System                | Hinweis: Ihr Gerät muss mit dem Internet verbunden sein, um ein Firmware-Update durchführen zu können. |       |  |  |  |  |  |
| Zugangsschutz           | Prüfen                                                                                                 |       |  |  |  |  |  |
| Systemzeit              | Firmware manuell aktualisieren<br>Geben Sie die neue Firmware-Datei auf Ihrem Computer an.             |       |  |  |  |  |  |
| Konfiguration sichern   |                                                                                                    |       |  |  |  |  |  |
| Gerät rücksetzen 🕦      |                                                                                                    |       |  |  |  |  |  |
| Firmware-Update         | Firmware-Datei: Datei auswählen Keine ausgewählt                                                       |       |  |  |  |  |  |
| Betriebsart             |                                                                                                    |       |  |  |  |  |  |
| Fernverwaltung          | Update                                                                                                 |       |  |  |  |  |  |
| Diagnose                |                                                                                                    |       |  |  |  |  |  |
| > QoS                   |                                                                                                    |       |  |  |  |  |  |
| > Rechtl. Informationen |                                                                                                    |       |  |  |  |  |  |
| Sitemap                 |                                                                                                    |       |  |  |  |  |  |
| 💥 Einrichtungsassistent |                                                                                                    |       |  |  |  |  |  |
| E Bedienungsanleitung   |                                                                                                    |       |  |  |  |  |  |

Wählen Sie über **Datei auswählen** ② die Update-Datei aus, die Sie zuvor entpackt haben und klicken Sie auf Update ③.

Der Update-Vorgang kann einige Minuten dauern.

Trennen Sie das Gerät während dieser Zeit nicht von der Stromversorgung!

Nach dem Update werden Sie evtl. erneut aufgefordert Benutzername und Passwort einzugeben um wieder auf die Bedienoberfläche zugreifen zu können. Bei der Aktualisierung der Firmware gehen vorher gemachte individuelle Einstellungen nicht verloren.